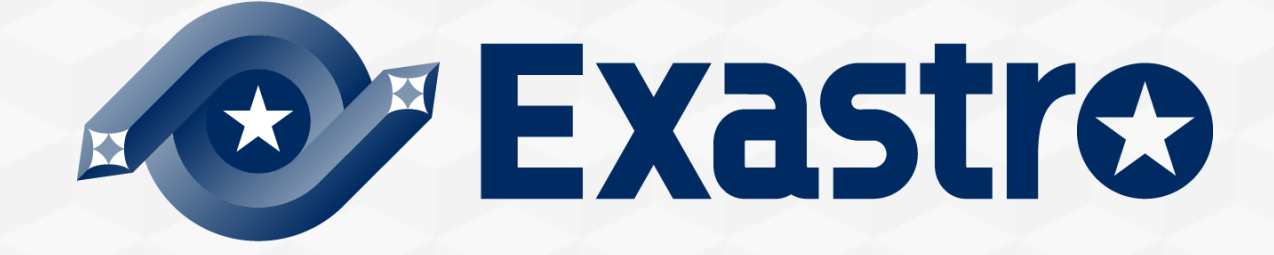

# OASE Operation Autonomy Support Engine Prometheus連携

※本書では「Operation Autonomy Support Engine」を「OASE」として記載します。

Exastro Operation Autonomy Support Engine Version 1.5 Exastro developer 目次

1. はじめに

1.1 Prometheus連携【実習】について

2. シナリオ説明

2.1 本書のシナリオ

#### 3. 事前設定

3.1事前設定3.2監視アダプタ設定

4. 作業実行

 <u>4.1 ディシジョンテーブルファイルの作成</u>
 <u>4.2 ディシジョンテーブルファイルのアップロード</u>
 <u>4.3 テストリクエスト</u>
 <u>4.4 プロダクション適用</u>
 <u>4.5 アラート発火</u>
 <u>4.6 アクション実行結果の確認</u>

## 1. はじめに

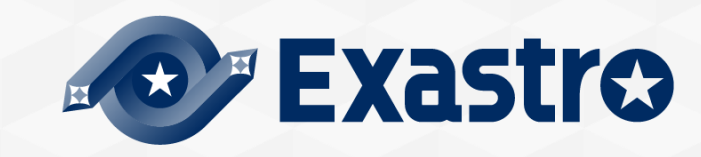

### 1.1 Prometheus連携【実習】について (1/2)

### 本書について

本書では Exastro OASE と監視ソフトウェア「Prometheus」の連携について解説しています。

OASE はいくつかのソフトウェアと連携が可能ですが、本書では 「Prometheus アダプタ」および「メールドライバ」との連携をします。 包括的な内容は、OASE の公式マニュアル集である <u>OASE docs</u> をご参照く ださい。

#### 前提

OASE および以下の設定が完了していること

- 「① OASE インストール」~「③ メールの送信確認」については、
   <u>OASE クイックスタート</u>の「1.1 クイックスタートについて (2/3)」を
   参照
- 「④Prometheusアダプタインストール」については、 環境構築マニュアル -ドライバインストール編- を参照
- 「⑤Prometheusのインストール」~「⑥Prometheusの設定」について は別途公式ドキュメントなどを参照

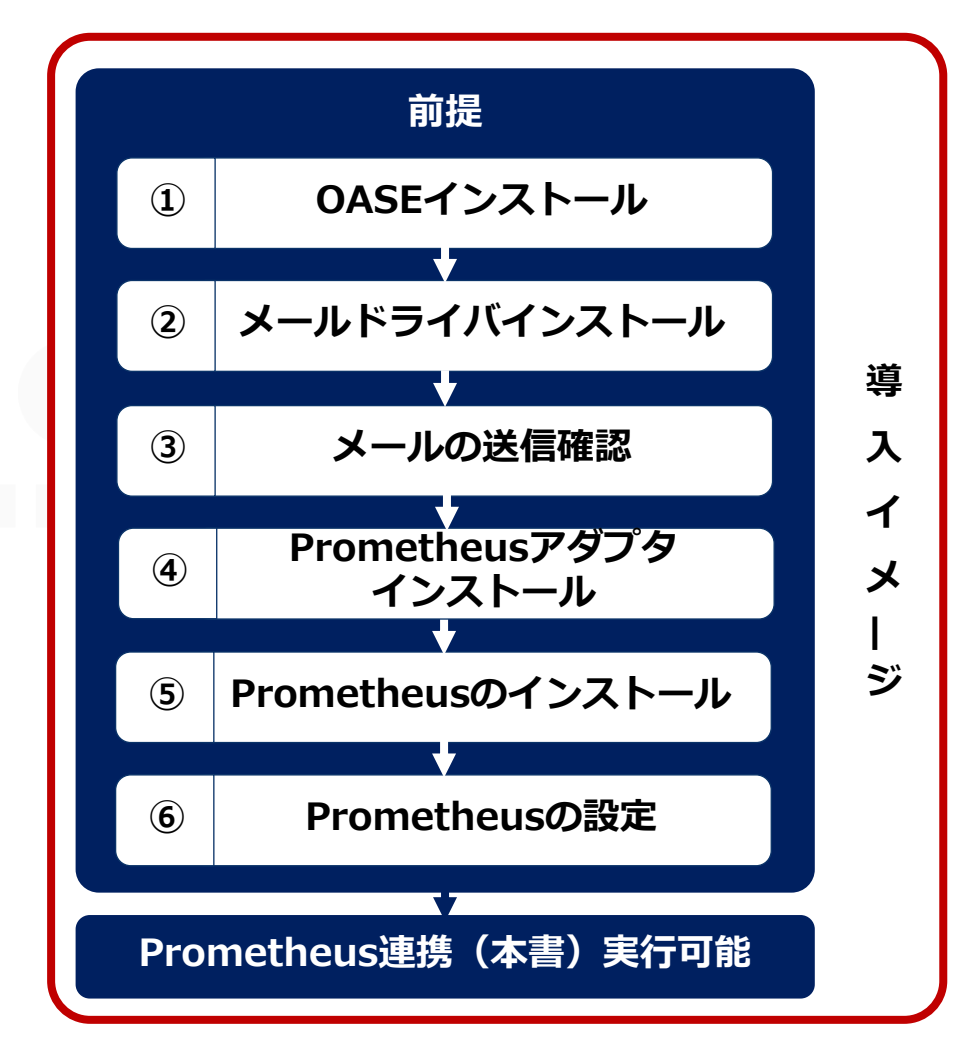

### 1.1 Prometheus連携【実習】について (2/2)

#### Prometheus連携メニュー概要

Prometheusとの連携では、下記のメニューを操作します。 それぞれのメニュー機能についての説明は、Exastro OASEの公式マニュアル集である OASE docs をご参照ください。

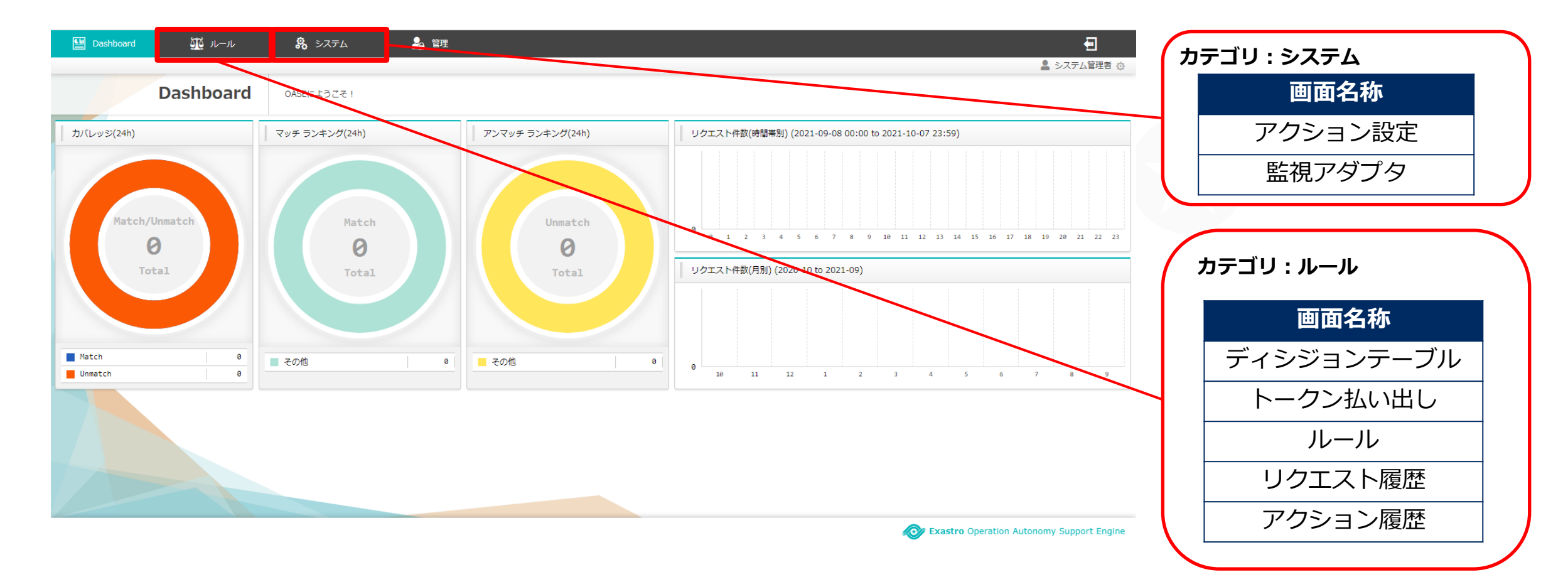

## 2. シナリオ説明

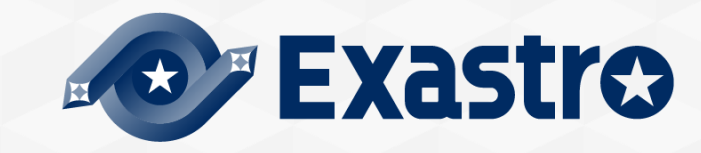

## 2.1 本書のシナリオ (1/3)

### シナリオ

下図は本書で実行するシナリオのイメージです。 監視対象のインスタンスが Down することでアラートが発生し、OASE が連動してアクションを実行します。 ※実際には、監視対象のインスタンスにある Node Exporter のコンテナを停止させる。

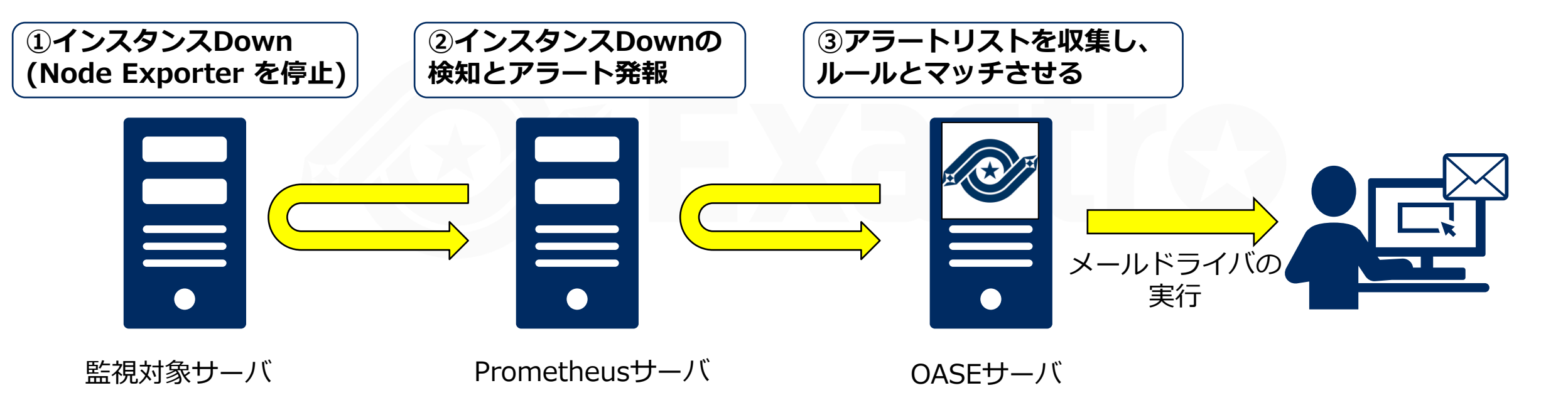

### 2.1 本書のシナリオ (2/3)

### OASEの事前設定~作業実行

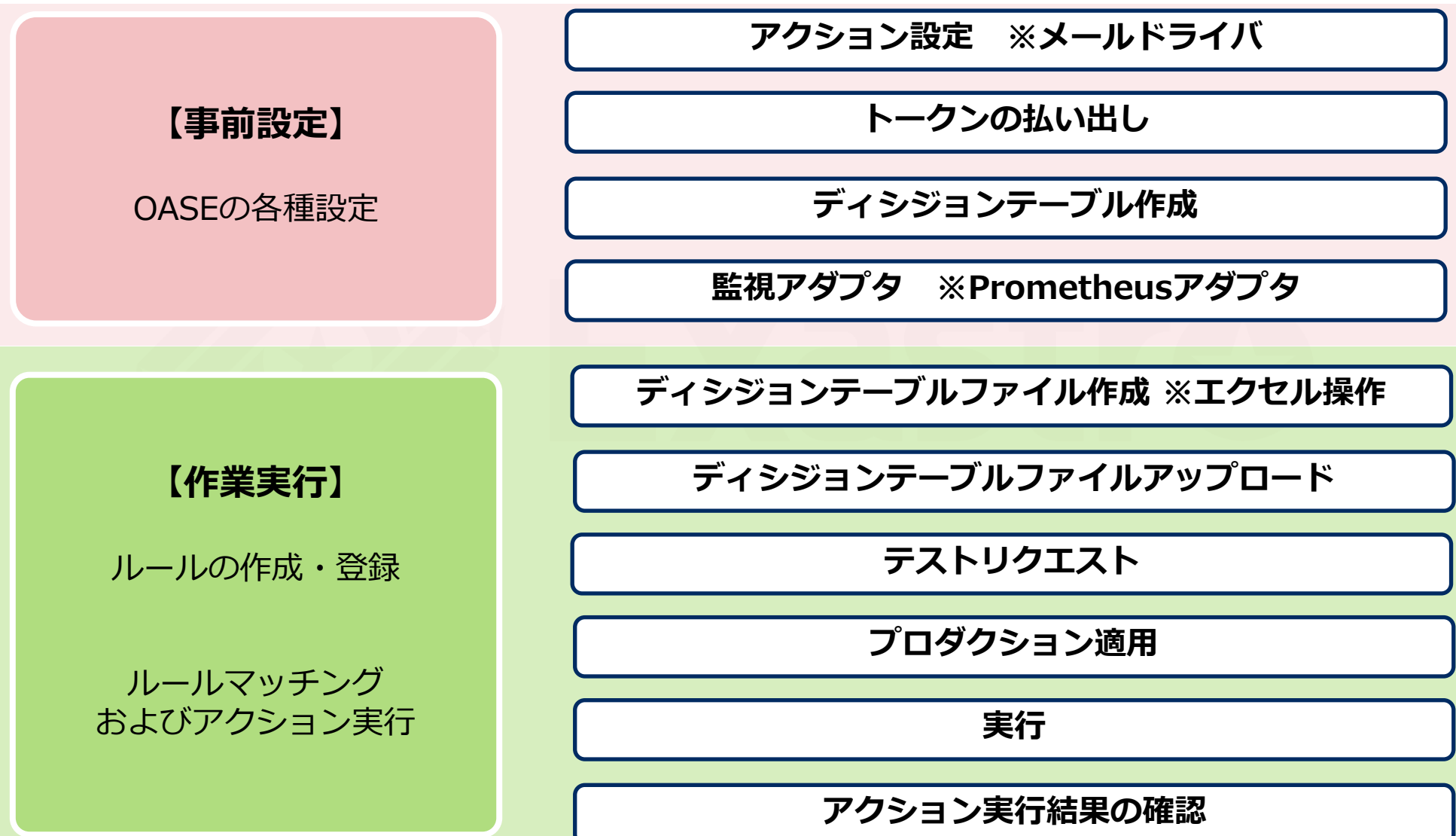

## 2.1 本書のシナリオ (3/3)

### シナリオ

本シナリオでは、「インスタンスダウン状態が5分続いた場合に Critical としてアラート発火」するという 監視ルールのYAML ファイルを使用します。

| alert_rules.yml                |                                                                                          |
|--------------------------------|------------------------------------------------------------------------------------------|
|                                |                                                                                          |
| groups:                        |                                                                                          |
| – name: example                |                                                                                          |
| rules:                         |                                                                                          |
| #ダウンの状態が5分間                    | J 継続していたらアラートを出す                                                                         |
| <pre>- alert: instance_d</pre> | lown                                                                                     |
| expr: up == 0                  |                                                                                          |
| for: 5m                        |                                                                                          |
| labels:                        |                                                                                          |
| severity: criti                | cal                                                                                      |
| #通知内容                          |                                                                                          |
| annotations:                   |                                                                                          |
| summary: "Insta                | <pre>ince {{ \$labels.instance }} down"</pre>                                            |
| description: "{                | { \$labels.instance }} of job {{ \$labels.job }} has been down for more than 5 minutes." |

## 3. 事前設定

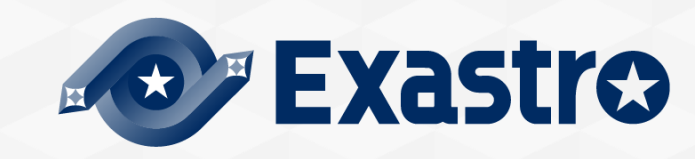

### 3.1 事前設定

#### 事前設定

ルールマッチングした場合メール通知するために以下の設定が必要となります。

Zabbix 実習編同様、事前設定が必要となりますので Exastro OASE Zabbix連携(実習)5.事前設定 を参照し以下の 設定を行ってください。

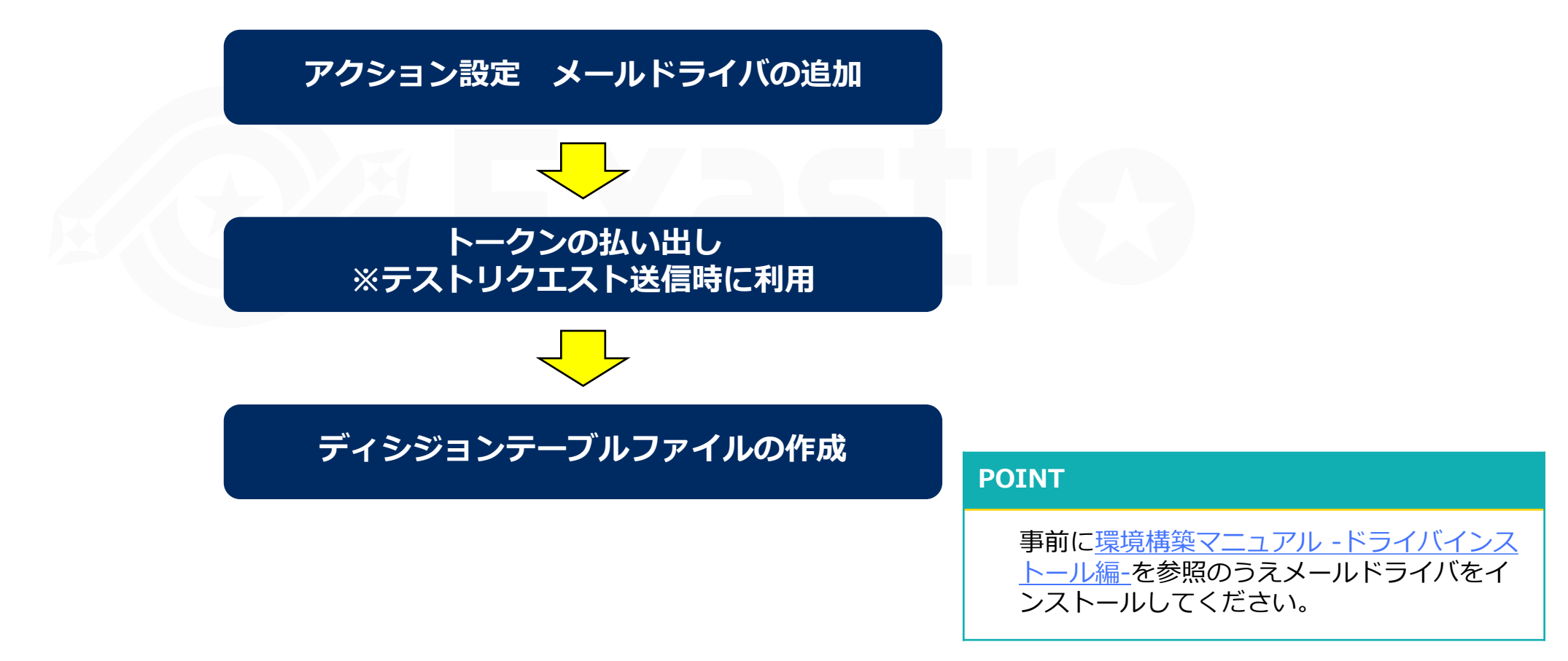

### 3.2 監視アダプタ設定 (1/3)

### システム > 監視アダプタ

#### 監視先の追加

Prometheusアダプタを追加します。

- ① 監視先の追加を押下する
- ② Prometheus Adapter ver1を押下する

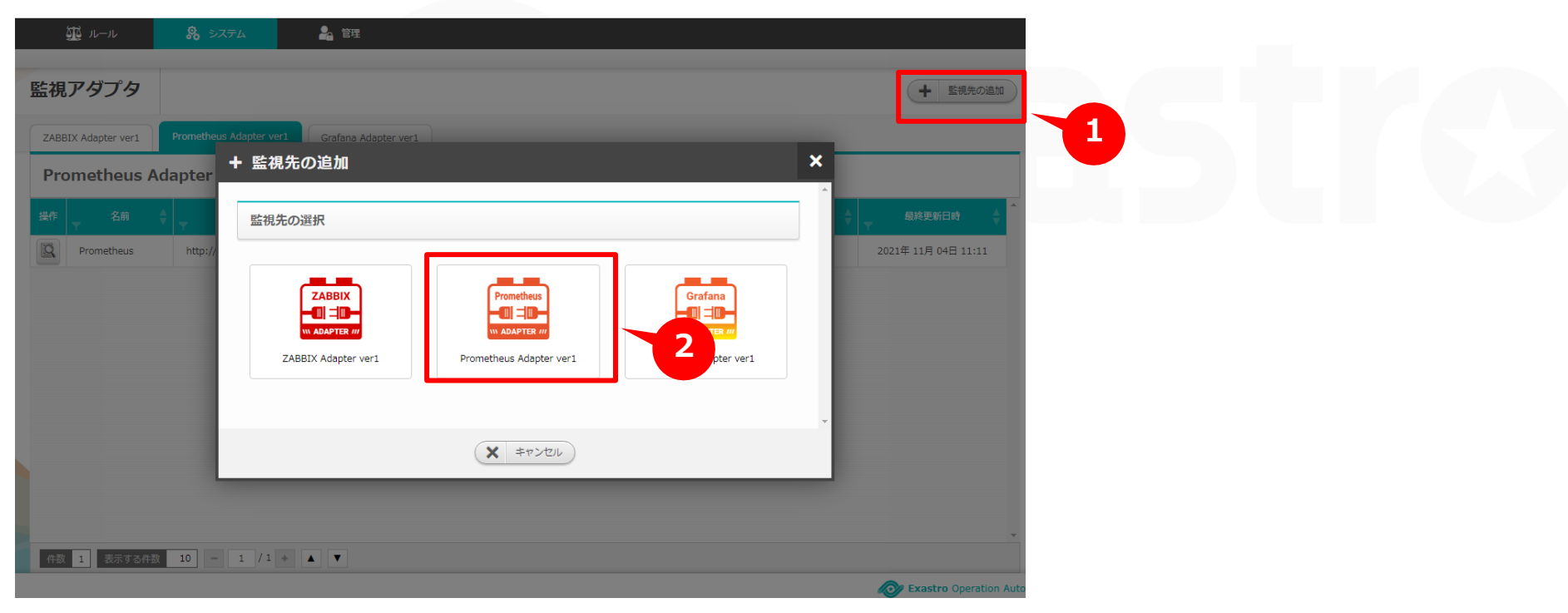

※ドライバをインストールしていない場合、上記の画面は表示されません。

### 3.2 監視アダプタ設定 (2/3)

### システム > 監視用アダプタ

#### Prometheusで設定したアラートを使用する場合

① Prometheus Adapter ver1の必要な情報を入力する

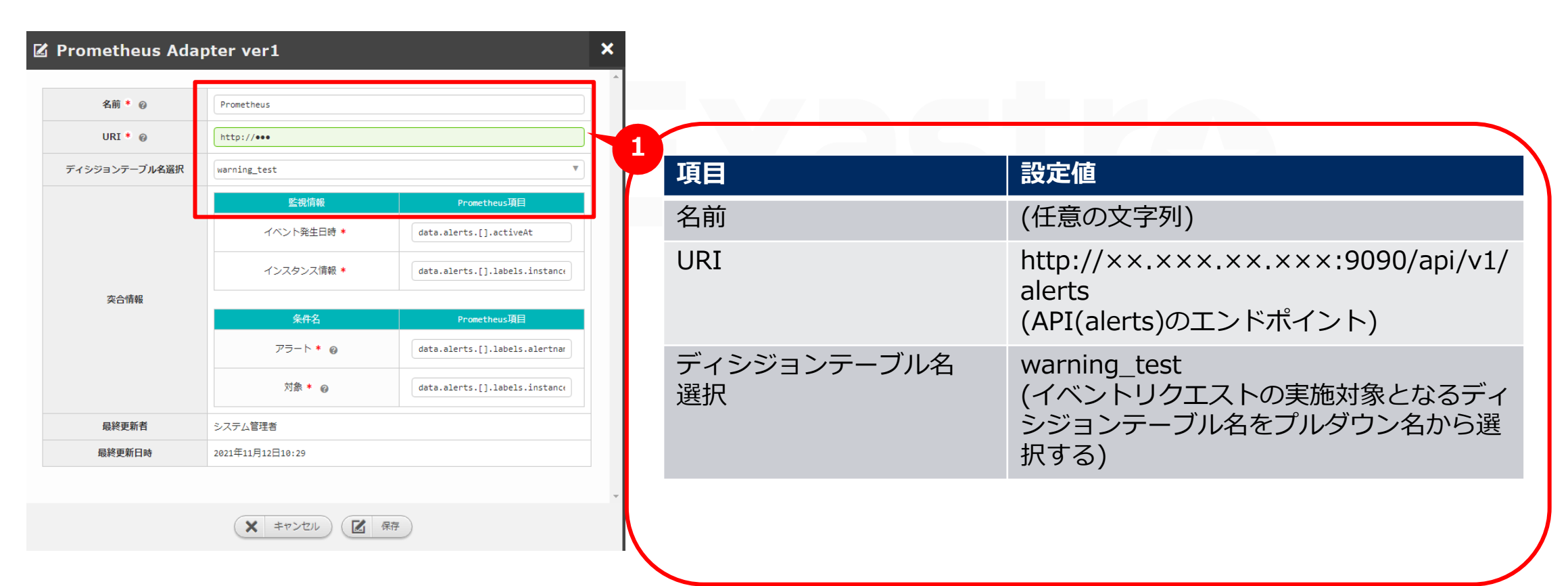

### 3.2 監視アダプタ設定 (3/3)

### システム > 監視用アダプタ

#### Prometheusで設定したアラートを使用する場合

- ① と都合情報を入力する
- 2 保存を押下する

Prometheus側で設定したアラートを使用する場合の設定 値は何か変わる

#### ※設定値は対象環境によって変わりますのでご注意ください

| mecheus Auar | oter ver1        |                                |       | 項目       | 設定値               |              |
|--------------|------------------|--------------------------------|-------|----------|-------------------|--------------|
| 名前 * 🔞       | Prometheus       |                                |       | <u> </u> |                   |              |
| URI * 🔞      | http://•••       |                                |       | 大口旧和     | 監視情報              | Prometheus項目 |
| シジョンテーブル名選択  | [unneing_test    |                                | í 🖂 🖊 |          | イベント発生            |              |
|              | 監視情報             | Prometheus項目                   |       |          | 日時                |              |
|              | イベント発生日時 *       | data.alerts.[].activeAt        |       |          | <i>イト,フ ね</i> ト,フ |              |
| 在全线和         | インスタンス情報 *       | data.alerts.[].labels.instance |       |          | 1 ノスタノス<br>  情報   |              |
| 突口消散         | 条件名              | Prometheus項目                   |       |          |                   |              |
|              | アラート * 🥹         | data.alerts.[].labels.alertnar |       |          | 条件名               | Prometheus項目 |
|              | 対象 ★ 💡           | data.alerts.[].labels.instance |       |          | アラート名             |              |
| 最終更新者        | ≈.7〒1.管理者        |                                | 1 1   |          | 计争                |              |
|              | 2021年11月12日10.29 |                                |       |          | XISK              |              |

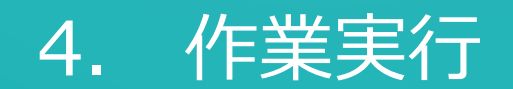

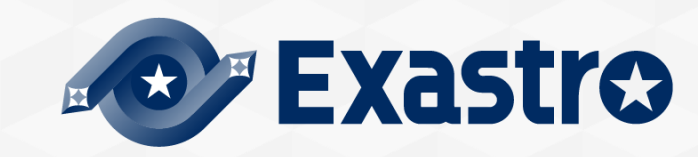

## 4.1 ディシジョンテーブルファイル作成

### ルール > ディシジョンテーブル

#### ディシジョンテーブルファイルのダウンロードおよび作成

- 事前設定で作成したディシジョンテーブルの「ダウンロードボタン」を押下し ディシジョンテーブルファイルをダウンロードする
- ② 以下の内容を記述作成する(詳細については<u>Exastro OASE docs</u>をご参照ください。)

| 8-83#      | ブラート(正量表現可一量) | 刘章(宗令一致)           | n-n-6<br>(\$1    | 発生事象(必須)<br>※不要の場合は「X」を定義 | 対映戦要(必須)<br>※不要の場合は「X」を定義 | アクション種別<br>(必領) | アクションパラメータ債績(必須)<br>※ダブルクオーサーションは使用不可                                 | 尿想メールパラメータ情報(必須)<br>※ダブルタオーテーションは使用不可<br>※不要の場合は「X」を定義 | リリ担保条件      | 大グルーブ (必須)<br>※不要の場合は「X」を定義 | 委<br>先 小グループ(必須)<br>※不要の場合は「X」を定義<br>位 | 要先順位了 | 有助日 | 新教日 |
|------------|---------------|--------------------|------------------|---------------------------|---------------------------|-----------------|-----------------------------------------------------------------------|--------------------------------------------------------|-------------|-----------------------------|----------------------------------------|-------|-----|-----|
| Prometheus | instance_down | node-exporter:9090 | rule_WAR<br>NING | インスタンスダウン                 | アラート装飾                    | mail(ver1)      | MAIL_NAME=text, MAIL_TO=, MAIL_CC=, M<br>AIL_BCC=, MAIL_TEMPLATE=text | x                                                      | 1 1 1 5 x x | x                           | x                                      | x     |     |     |
|            |               |                    |                  |                           |                           |                 |                                                                       |                                                        |             |                             |                                        |       |     |     |

| ルール説明        | Prometheus連携                                         | リトライ間隔 | 1 |
|--------------|------------------------------------------------------|--------|---|
| アラート         | instance_down                                        | リトライ回数 | 1 |
| 対象           | node-exporter:9090                                   | 抑止間隔   | 1 |
| ルール名         | rule_warning                                         | 抑止回数   | 1 |
| 発生事象         | インスタンスダウン                                            | 条件回数   | Х |
| 対処概要         | アラート通知                                               | 条件期間   | x |
| アクション種別      | mail(ver1)                                           | 大グループ  | х |
| アクションパラメータ情報 | MAIL_NAME=(メールドライバ名),<br>MAIL_TO= MAIL_CC= MAIL_BCC= | 優先順位   | х |
|              | MAIL_TEMPLATE=(メールテンプレート名                            | 小グループ  | Х |
| 承認パラメータ情報    | X                                                    | 優先順位   | Х |

ディシジョンテーブルファイル作成 ディシジョンテーブルファイル アップロード テストリクエスト プロダクション適用 アラート発火 アクション実行結果の確認

## 4.2 ディシジョンテーブルファイルのアップロード

| ルール > ルール                                                                          | ディシジョンテーブルファイル化成         |
|------------------------------------------------------------------------------------|--------------------------|
| ディシジョンテーブルのアップロード                                                                  | ディシジョンテーブルファイル<br>アップロード |
| 作成したファイルを選択しアップロードします。                                                             | テストリクエスト                 |
| ① 「ファイル選択」を押下し作成したディシジョンテーブルファイルを選択する                                              | プロダクション適用                |
| <ol> <li>「アップロード」を押下する</li> </ol>                                                  | アラート発火                   |
| ③ ステージング適用完了になっていることを確認する                                                          | アクション実行結果の確認             |
| Dashboard 迎ルール 泉 システム 音理                                                           | システム管理者 Ø                |
| ステージング適用ルール                                                                        | を含め表示のFFの                |
| 操作 ディシジョンテーブル名 ルールファイル 運用ステータス 作業ステータス 最終更新者 最終                                    | 終更新日時                    |
| warning_test     id000000011.xlsx     検証未実施・     ステージング適用完了     システム管理者     2021年1 | 11月 08日 16:59            |
| 3                                                                                  |                          |

### 4.3 テストリクエスト

#### ルール > ルール

#### 登録したルールのテスト

- ① 「テストリクエスト」を押下する
- ② ディシジョンテーブルタブを押下し作成したディシジョンテーブルを プルダウン選択する
- ③ 設定タブを押下し作成したルールと合致する値を入力する
- ④ 実行ボタンを押下しルールに合致したことを確認する
- 5 閉じるボタンを押下しステータスを検証完了にする

|                                               |         |                                                                           |                                                            |    | 3                                                                                                    |                                                     | ~ /-=-)+                                   |       |
|-----------------------------------------------|---------|---------------------------------------------------------------------------|------------------------------------------------------------|----|----------------------------------------------------------------------------------------------------|-----------------------------------------------------|--------------------------------------------|-------|
|                                               |         | 🗟 テストリクエスト                                                                |                                                            | ×  |                                                                                                    | 以下のよ                                                | つに記述                                       |       |
| ステージンク週用ルール                                   |         | ディシジョンテーブル                                                                | 設定                                                         | DØ |                                                                                                    | アラート                                                | instance_down                              |       |
| 操作 ディシジョンテーブル名                                | ルールファイル | デストリクエスト設定       単発デスト       -ボラスト       イペント発生日時       アラート @       対象 @ | 2021-11-19 11:48:22<br>instance_down<br>node-exporter:9090 |    |                                                                                                    | 対象                                                  | node-exporter:9090<br>(環境によって読み替え<br>る必要有) |       |
| マストリクエスト の       ディシジョンテーブル       ディシジョンテーブル名 | ×<br>□⊅ |                                                                           |                                                            |    | 実行ログ<br>ステージング気行戦2841<br>日時323-11-49 6917/33<br>プラート inctanee_down<br>対象 Prostethus server<br>この達し始れないがでッチング<br>マッチング電気管理業務<br>パンパム5-rotaと selfation<br>アンタン2次第一11<br>の主な selfation<br>アンタン2次第一11<br>など来来。トルタタン                                                                                                    | 11-09 09:02:07<br>STITUE:<br>DV                     |                                            |       |
| ディシジョンテーブル名選択 warning_test                    | 2       | ØU7                                                                       | <ul> <li>ディシジョンテーブル名選択</li> <li>東行</li> </ul>              | 4  | 2009 = 2 (昭) = sal (1 ve)<br>アクトョン(5 × - の (昭<br>名名メール(5 × - の (昭<br>名名メール(5 × - の (昭<br>70 × 5 × 0)) × - (1 × 1<br>70 × 5 × 1) × - (1 × 1<br>70 × 5 × 1) × (1 × 1<br>70 × 5 × 1) × (1 × 1<br>70 × 5 × 1) × (1 × 1<br>70 × 1 × 1<br>70 × 1 × 1 × 1<br>70 × 1 × 1 × 1<br>70 × 1 × 1<br>70 | 1)<br>11)<br>11)<br>11)<br>11)<br>11)<br>11)<br>11) | 運用ステータスを「検証完了」にしてよろしいですか?<br>のK            | i+>±₩ |

ディシジョンテーブルファイル作成

ディシジョンテーブルファイル

アップロード

テストリクエスト

プロダクション適用

アラート発火

アクション実行結果の確認

18

### 4.4 プロダクション適用

#### ルール > ルール

#### 検証完了したルールを本番環境で使用できるようにする

- ① チェックマークを押下しプロダクション適用を開始する
- 2 作業ステータスがプロダクション適用完了になっていることを確認する

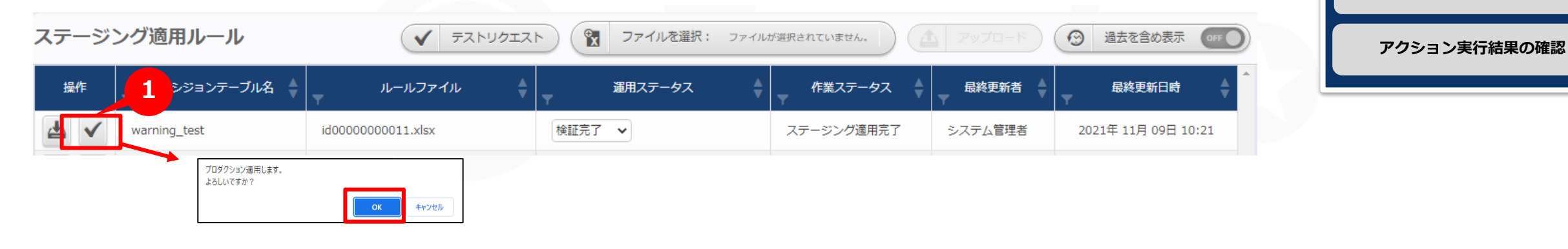

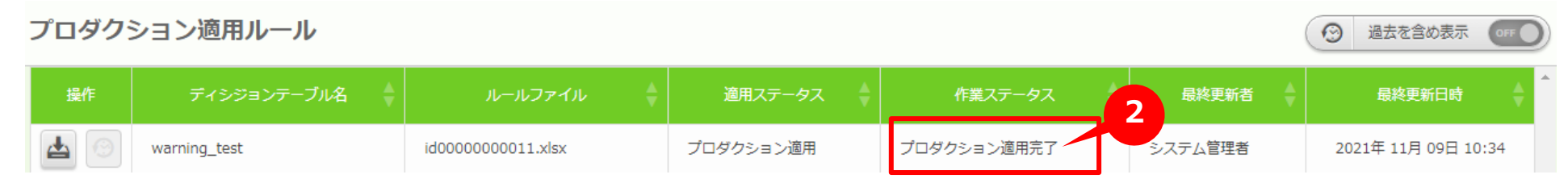

ディシジョンテーブルファイル作成

ディシジョンテーブルファイル

アップロード

テストリクエスト

プロダクション適用

アラート発火

### 4.5 アラート発火(1/2)

### node-exporter の起動と確認

#### ①node-exporterを起動する

# docker-compose up --d node-exporter
Starting node-exporter ... done

#### ②upになっていることを確認する

| # docker-compos | e ps                               | S+  | Porto                                     |      | アクション実行結果の確認 |
|-----------------|------------------------------------|-----|-------------------------------------------|------|--------------|
| Naille          | Command                            | Sla | roi ts                                    |      |              |
| node-exporter   | /bin/node_exporter                 | Up  | 0.0.0.0:9100->9100/tcp,:::<br>9100->9100/ | 'tcp |              |
| prometheus      | <pre>/bin/prometheusconfig.f</pre> | Up  | 0.0.0.0:9090->9090/tcp,:::<br>9090->9090/ | 'tcp |              |

ディシジョンテーブルファイル作成

ディシジョンテーブルファイル アップロード

テストリクエスト

プロダクション適用

アラート発火

### 4.5 アラート発火(2/2)

### node-exporter の停止(アラート発火)

#### ③node-exporterを停止する

# docker-compose stop node-exporter
Stopping node-exporter ... done

#### ④Exit2になっていることを確認する

| <pre># docker-compos Namo</pre> | e ps                               | St a  | to Ports            |                           | アクション実行結果の確認 |
|---------------------------------|------------------------------------|-------|---------------------|---------------------------|--------------|
| Name                            | Command                            | JLa   |                     |                           |              |
| node-exporter                   | /bin/node_exporter                 | Exit2 |                     |                           |              |
| prometheus                      | <pre>/bin/prometheusconfig.f</pre> | Up    | 0.0.0.0:9090->9090/ | tcp,:::<br>9090->9090/tcp |              |

ディシジョンテーブルファイル作成

ディシジョンテーブルファイル アップロード

テストリクエスト

プロダクション適用

アラート発火

#### 各種画面を確認する

OASE の「リクエスト履歴」と「アクション履歴」画面に該当のディシジョンテーブル名が 上がっていることを確認する。

アクション設定(メールドライバ)で設定した件名・本文が届いていることを確認する。

| ▼ ルールマッチ状況 ◆ | ▼ リクエスト種別 🚔 | ディシジョンテーブル名  | リクエスト受信日時        | イベント情報                              |
|--------------|-------------|--------------|------------------|-------------------------------------|
| ✓            | ステージング環境    | warning_test | 2021年11月11日17:24 | {"EVENT_INFO":["instance_down","noc |
|              |             |              |                  |                                     |
|              |             |              |                  |                                     |

| ディシジョンテーブルファイル作成         |
|--------------------------|
| ディシジョンテーブルファイル<br>アップロード |
| テストリクエスト                 |
| プロダクション適用                |
| アラート発火                   |
| アクション実行結果の確認             |

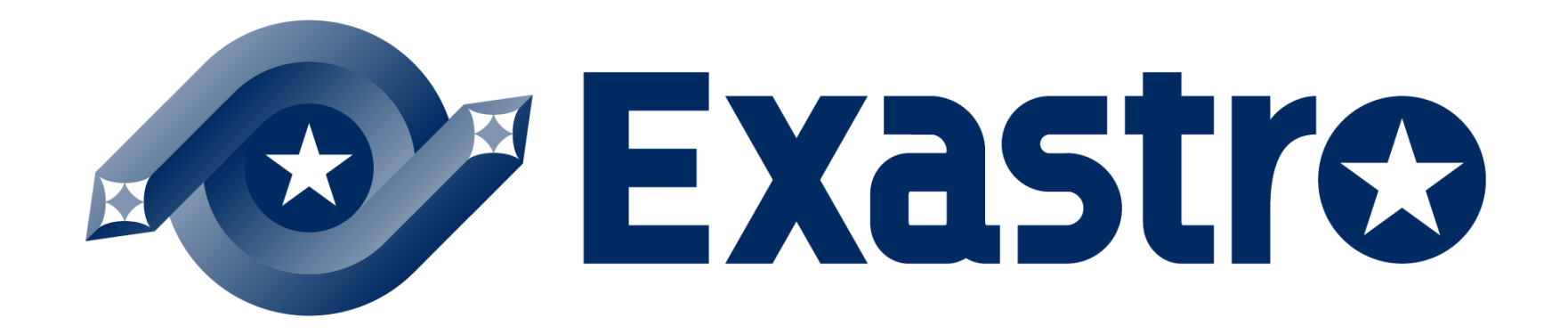